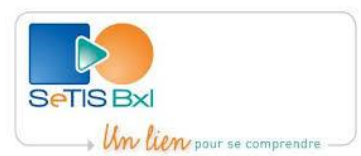

# **GUIDE PRATIQUE INTERPRETO – v1 (10/2024)**

Ce guide reprend les explications concernant l'utilisation de la plateforme des demandes en ligne du SeTIS Bruxelles.

## Activation du compte

Dans un premier temps un courriel vous invitant à vous connecter afin d'activer votre compte vous sera envoyé. Une fois connecté, vous avez un aperçu sur la page d'accueil qui affiche le portail reprenant les différents onglets avec des fonctionnalités spécifiques.

| ← → C                          | O A == https://app.setisbul.be/f | r-FR/Home/Dashboard                                                                                                    |                                  |               |              | ť.            | 1     |   | 9 | ٤  | Û | =        |   |
|--------------------------------|----------------------------------|----------------------------------------------------------------------------------------------------|----------------------------------|---------------|--------------|---------------|-------|---|---|----|---|----------|---|
|                                |                                  |                                                                                                    |                                  |               |              |               | 8     | + | ۰ | 0  | • | <b>.</b> | • |
| Bonjour Tes                    | t 🎩                              | Actions et tâch                                                                                                    | ies                              |               | <b>#</b>     | Raccour       | cis   |   | đ | 8  |   |          |   |
| Vous êtes inscrit<br>Bruxelles | en tant qu'utilisateur du SeTIS  | ٥                                                                                                    | Prèvu aujourd'hui                |               | 0            | Interpretatio | 1     |   |   |    |   |          |   |
| Messages p                     | ortail 🔲                         | ~                                                                                                    | Prévu                            | 0             | Chercher par | •             |       |   |   |    |   |          |   |
| Bienvenue                      | •                                | A trp://app.setition.de/fr-FR/Home/Dashbaard  Actions et tâches  t qu'utilisateur du SeTIS  il   Validation  refue  prévu Annulations  refue  seTIS Bruxelles.  Rue Emile Féron 163 TOBD BRUXELLES  T S2250BS1BD  Detail  T  T  T  T  T  T  T  T  T  T  T  T  T |                                  |               |              |               |       |   |   | 4  |   |          |   |
| 22/08/2019                     |                                  |                                                                                                    | 📥 MES ORGA                       | Nouvelle dem  |              |               |       |   |   |    |   |          |   |
| Bierwenue sur le n             | ouveau portail SeTIS Bruxelles.  | SeTIS Bxl Equipe Op                                                                                                    | ération                          |               | •            | par déplac    | ement |   |   | b. |   |          |   |
|                                |                                  | Rue Émile Féron 153<br>1060 BRUXELLES                                                                                                    |                                  |               |              | en visioco    |       |   |   |    |   |          |   |
|                                |                                  | ■                                                                                                    |                                  |               |              | permanen      |       | G |   |    |   |          |   |
|                                |                                  |                                                                                                    |                                  |               | Detail >     | réservatio    | -     | , |   |    |   |          |   |
|                                |                                  | Infos et statisti                                                                                                    | lques                            | M             |              |               |       |   |   |    |   |          |   |
|                                |                                  | An Demasdes Enstiente E<br>2004 1 0                                                                                                    | Colouite Non effectual(=)(x) 0 1 |               |              |               |       |   |   |    |   |          |   |
|                                |                                  |                                                                                                    |                                  | 0.0 +<br>2024 | #E           |               |       |   |   |    |   |          |   |

Le portail en question affiche les onglets suivants :

## Actions et tâches

Cet onglet permet d'avoir une vision sur les demandes prévues le jour même, celles qui sont prévues prochainement ou les annulées.

| Actions et tâo | ctions et tâches  |   |  |  |  |  |  |  |
|----------------|-------------------|---|--|--|--|--|--|--|
| 0              | Prévu aujourd'hui | 0 |  |  |  |  |  |  |
|                | Prévu             | O |  |  |  |  |  |  |
| Validation     | Annulations       | 0 |  |  |  |  |  |  |

## **Mes organisations**

Cette partie reprend les références de votre institution, les membres de votre équipe qui font appel à notre service ou ceux qui introduisent les demandes en ligne. À long terme vous aurez la possibilité d'apporter les modifications souhaitées.

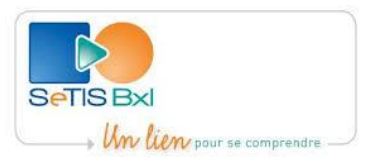

La partie interprétation donne une vision sur toutes les demandes qui ont été introduites auprès du SeTIS Bruxelles.

Dans le cas où votre institution dispose de plusieurs codes, cette partie rependra toutes les demandes faites avec ces différents codes.

## A MES ORGANISATIONS

| SeTIS Bxl Coordination     | • |
|----------------------------|---|
| SeTIS Bxl Equipe Opération | • |

## **Infos et Statistiques**

Un bref aperçu sur les statistiques des demandes est accessible dans le portail. À long terme la plateforme offrira une vision plus détaillée à ce sujet.

## Infos et statistiques

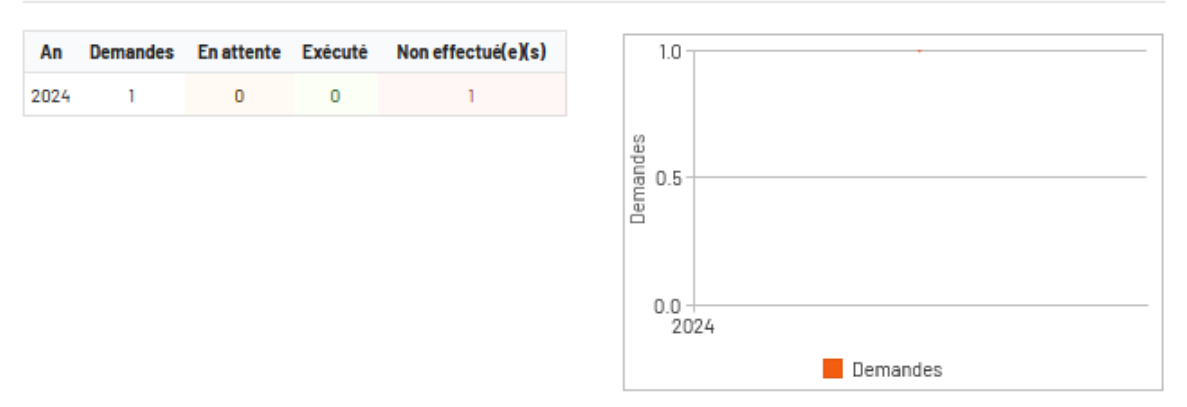

## Nouvelle demande

-

Réservation téléphonique

| Ce champ permet d'introduire une nouvelle demande | Nouvelle demande   |
|---------------------------------------------------|--------------------|
| d'interprétation suivant les choix suivants :     |                    |
| - Par déplacement                                 | par déplacement 🔍  |
| - En visioconférence                              | en visioconférence |
| - Permanences                                     | permanence 📄       |

Une fois que vous aurez sélectionné le type de prestation, il vous sera demandé d'introduire le code de facturation.

Certains services disposent de plusieurs codes suivant les institutions qui prennent en charge les frais de prestations.

réservation tél

2

~~

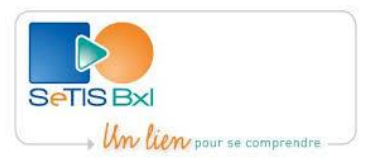

La personne de contact désigne la personne qui a introduit la demande mais pas forcément celle qui va recevoir l'interprète pour la prestation.

Dans le cas où le bénéficiaire maitrise plusieurs langues, il est préconisé de choisir une langue alternative afin d'avoir plus de possibilités.

La date de rendez-vous est suivie par la durée et l'heure de la prestation.

Le logiciel proposera l'emplacement officiel de votre institution comme lieu de prestation, mais vous pouvez choisir un autre lieu de prestation en le sélectionnant parmi ceux qui sont déjà enregistrés ou d'en ajouter un nouveau si cela est nécessaire. Attention, il est impératif de communiquer le nom de la personne qui recevra l'interprète sur place.

| Utilisateur                         |                                                                             |                                                                                                    |                                             | Personne de contact + Nouvelle personne de cont                                                                                                    |  |  |  |  |  |  |
|-------------------------------------|-----------------------------------------------------------------------------|----------------------------------------------------------------------------------------------------|---------------------------------------------|----------------------------------------------------------------------------------------------------|--|--|--|--|--|--|
| 1047 SeTIS Bxl Equipe Op            | pération                                                                    |                                                                                                    |                                             | ✓ Utilisateur Test                                                                                                    |  |  |  |  |  |  |
| angue préférée                      |                                                                             | Langue alternative                                                                                              |                                             |                                                                                                    |  |  |  |  |  |  |
| <ul> <li>Arabe classique</li> </ul> | ж                                                                           | <ul> <li>Arabe maghrébin</li> </ul>                                                                             |                                             | <ul> <li>La langue est disponible</li> <li>La langue n'est pas disponible</li> </ul>                                                                                                    |  |  |  |  |  |  |
| Emplacement existant                |                                                                             |                                                                                                    |                                             | the states                                                                                                    |  |  |  |  |  |  |
| SeTIS Bxl Equipe Opérat             | ion                                                                         |                                                                                                    |                                             | × Plan Satellite                                                                                                    |  |  |  |  |  |  |
| lom du location                     |                                                                             |                                                                                                    |                                             | The standard for the standard for the st |  |  |  |  |  |  |
| SeTIS Bxl Equipe Opérati            | ion                                                                         |                                                                                                    |                                             | Rive de Danella - Tala                                                                                                    |  |  |  |  |  |  |
| Adresse                             |                                                                             |                                                                                                    |                                             | So they change Is                                                                                                    |  |  |  |  |  |  |
| Rue Émile Féron 153                 |                                                                             |                                                                                                    |                                             | Pue The                                                                                                    |  |  |  |  |  |  |
| Code postal                         | Lieu                                                                        |                                                                                                    |                                             | en and a state of the state of the state of  |  |  |  |  |  |  |
| 1060                                | BRUXELLES                                                                   |                                                                                                    |                                             | Roi segen                                                                                                    |  |  |  |  |  |  |
| Département                         |                                                                             |                                                                                                    |                                             | Rue de be                                                                                                    |  |  |  |  |  |  |
|                                     |                                                                             |                                                                                                    |                                             | the set of the set of  |  |  |  |  |  |  |
| Date                                | Durée                                                                       | Début                                                                                                    |                                             |                                                                                                    |  |  |  |  |  |  |
| <b>iii</b> 09/10/2024               | 1u                                                                          | • 09 •                                                                                                    | 00                                          | <ul> <li>Afficher la disponibilité</li> </ul>                                                                                                    |  |  |  |  |  |  |
| Nous avo<br>• L'int<br>• L'éq       | ons trouvé un ou plus<br>terprète le plus appropr<br>uipe gestion confirmer | i <b>leurs interprètes pour cette</b><br>ié est réservé. Continuez à rempli<br>a la commande dans les plus bref | <b>mission</b><br>r la demande.<br>s délais |                                                                                                    |  |  |  |  |  |  |
| Vauillez remplir to                 |                                                                             |                                                                                                    |                                             | euivant                                                                                                    |  |  |  |  |  |  |

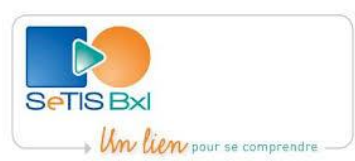

Une fois que vous aurez fourni les informations nécessaires et cliquer sur « suivant », le logiciel va analyser votre demande pour ensuite vous informer sur les possibilités.

| Date D                                                                     | Jurée                                                              | Début                                               |                        |                     |                                                         |
|----------------------------------------------------------------------------|--------------------------------------------------------------------|-----------------------------------------------------|------------------------|---------------------|---------------------------------------------------------|
| iii 09/10/2024                                                             | lu 👻                                                               | 09 -                                                | 00                     | -                   | 📋 Afficher la disponibilité                             |
|                                                                            |                                                                    |                                                     |                        |                     |                                                         |
| Sujet                                                                      |                                                                    |                                                     |                        |                     |                                                         |
|                                                                            |                                                                    |                                                     |                        |                     |                                                         |
| (visite à domicile, entretien inform<br>refoulement, entretien d'équipe, s | natif, mauvaises nouvelles, en<br>sanction de travail, visite d'éc | tretien difficile, nom (<br>ole, entretien de corre | du docteur,<br>ection) | spécialisation du m | nédecin, consultation, opération médicale, inscription, |
| Informations utiles et remarques (c                                        | omme le lien pour la prestation                                    | en visioconférence)                                 |                        |                     |                                                         |
|                                                                            |                                                                    |                                                     |                        |                     |                                                         |
|                                                                            |                                                                    |                                                     |                        |                     |                                                         |
| Personne de contact sur place                                              | <ul> <li>Nouvelle p</li> </ul>                                     | ersonne de contact                                  | GSM                    |                     | Téléphone                                               |
| Utilisateur Test                                                           |                                                                    | ×                                                   | GSM                    |                     | +3226095187                                             |
| Envoyer communicatio                                                       | n au prestataire d'aide                                            |                                                     |                        |                     |                                                         |
|                                                                            |                                                                    |                                                     |                        |                     |                                                         |
| Veuillez également ajouter un                                              | numéro de téléphone portabl                                        | e si l'appel de l'interpr                           | ète tombe              | en dehors des heure | es de bureau de votre organisation.                     |
| Nonnées relatives au hénéficiaire                                          |                                                                    |                                                     |                        |                     |                                                         |
| Nom                                                                        | Prénom                                                             |                                                     |                        | Statut              |                                                         |
|                                                                            |                                                                    |                                                     |                        | Rechercher stat     | tut –                                                   |
| Numéro de dossier                                                          | Date de l                                                          | naissance                                           |                        | Lieu de naissance   | 2                                                       |
|                                                                            |                                                                    |                                                     |                        |                     |                                                         |
| Document                                                                   |                                                                    |                                                     |                        |                     | Nationalité                                             |
| Туре                                                                       |                                                                    | -                                                   |                        |                     | -                                                       |
| Pays d'origine                                                             | Langue maternelle                                                  |                                                     |                        |                     |                                                         |
|                                                                            | Chercher la langue                                                 | -                                                   |                        |                     |                                                         |
| Sexe                                                                       |                                                                    |                                                     | Catégori               | ie d'âge            |                                                         |
| ○ Femme ○ Homme ○ I                                                        | ndéfini                                                            |                                                     | O Min                  | eure 🔿 Majeure      | Groupe                                                  |
|                                                                            |                                                                    |                                                     |                        | -                   | -                                                       |
| Remarques bénificiaire                                                     |                                                                    |                                                     |                        |                     |                                                         |
|                                                                            |                                                                    |                                                     |                        |                     |                                                         |
|                                                                            |                                                                    |                                                     |                        |                     | 11.                                                     |
|                                                                            |                                                                    |                                                     |                        |                     | Anereu ->                                               |
|                                                                            |                                                                    |                                                     |                        |                     | Aperçu -                                                |

Un aperçu reprenant les informations que vous avez encodé va s'afficher avant de confirmer son enregistrement. Une fois que vous validez la demande, un accusé de réception vous sera envoyé par courriel.

L'équipe opérationnelle en charge de la gestion des demandes va effectuer assez rapidement une dernière vérification avant de confirmer et valider votre réservation.

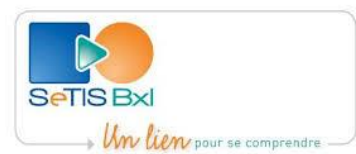

#### 🗣 Nouvelle demande 🛛 Interprétation sur place

Aperçu Bonjour, Nous traitons votre demande. Nous vous envoyons la confirmation de celle-ci dans les plus brefs délais Résumé de votre DEMANDE : • Vous souhaitez réserver un interprète Arabe classique (alternatif: Arabe maghrébin) pour SeTIS Bxl Equipe Opération le 09/10/2024. Type prestation: Interprétation sur place • La prestation commence à 09:00 et a une durée estimée de lu Aucune date alternative n'a été communiquée Le sujet de l'entretien :
 Le lieu de la prestation : SeTIS Bxl Equipe Opération Rue Émile Féron 153 1060 BRUXELLES Information pour l'interprète : Personne de contact sur place : Utilisateur Test Téléphone : +3226095187 GSM : Information supplémentaire intéressante Veuillez ne pas répondre à cette adresse. Vous pouvez toujours nous contacter via l'adresse demandes@setisbxl.be. Merci Bien cordialement, L'équipe du SeTIS Bruxelles ← Retour Confirmer votre demande 🗸

## Indisponibilité pour la nouvelle demande

Dès le début vous avez la possibilité de choisir une date alternative, en cas d'indisponibilité vous avez deux possibilités :

- Continuer sans interprète
- Choisir parmi les propositions des alternatives

|                                                  |                     |                                       |   |                                                                                      |                                                                                          | > | Alternati<br>Choisir un | ives<br>autre mome | nt pour ce de | emande      |
|--------------------------------------------------|---------------------|---------------------------------------|---|--------------------------------------------------------------------------------------|------------------------------------------------------------------------------------------|---|-------------------------|--------------------|---------------|-------------|
| Nouvelle dem                                     | nande   Interprétat | tion sur place                        |   |                                                                                      | Annuler                                                                                  |   | ← ⅲ                     | 08/10/2024         | -             | <b>&gt;</b> |
| tilisateur                                       |                     |                                       |   | Personne de contact + Nouvelle p                                                     | ersonne de contact                                                                       |   |                         |                    |               |             |
| 047 SeTIS Bxl Equipe Opé                         | ération             |                                       | • | Utilisateur Test                                                                     | -                                                                                        |   | 8:00                    | 8:15               | 8:30          | 8:45        |
| angue préférée<br>✓ Araméen                      | Lan<br>x: Ch        | ngue alternative<br>hercher la langue |   | <ul> <li>La langue est disponible</li> <li>La langue n'est pas disponible</li> </ul> |                                                                                          |   | 10:00                   | 10:15              | 10:30         | 10:4        |
|                                                  |                     |                                       |   |                                                                                      |                                                                                          |   | 11:00                   | 11:15              | 11:30         | 11:4        |
| mplacement existant<br>SeTIS BxI Equipe Opératic | on                  |                                       | × | Plan Satellite                                                                       |                                                                                          |   | 12:00                   | 12:15              | 12:30         | 12:41       |
| om du location                                   |                     |                                       |   | and the second second                                                                |                                                                                          |   | 13:00                   | 43:45              | 13:30         | 13:48       |
| eTIS Bxl Equipe Opératio                         | חנ                  |                                       |   | Sto o                                                                                | Constant P                                                                               |   | 14:00                   | 14:15              | 14:30         | 14:4        |
| ue Emile Féron 153                               |                     |                                       |   | Ban N.                                                                               | 9460 B                                                                                   |   | 15:00                   | 15:15              | 15:30         | 15:4        |
| ode postal<br>D60                                | BRUXELLES           |                                       |   | Paul Rol Cr                                                                          | Verhaegen                                                                                |   | 16:00                   | 16:15              | 16:30         | 18:41       |
| épartement                                       |                     |                                       |   | Res d. Ale Rosert Rosert                                                             | ······································                                                   |   |                         |                    |               |             |
|                                                  |                     |                                       |   | Cold Données cartographiques C                                                       | and Par and And Part and And Part and And Part and And And And And And And And And And A |   |                         | Confirmer la       | a sélection   | ÷           |
| ate                                              | Durée               | Début                                 |   |                                                                                      |                                                                                          |   |                         |                    |               |             |
|                                                  |                     |                                       |   |                                                                                      |                                                                                          |   |                         |                    |               |             |

Annuler

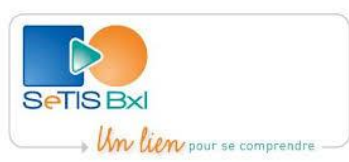

Il arrive qu'en cas de désistement un interprète soit disponible pour assurer une prestation, vous avez donc la possibilité de maintenir votre demande. Une notification vous sera alors envoyée en fonction des changements en cours.

## **Toutes les demandes**

Cette partie vous permet d'avoir une vision sur toutes les demandes, passées et à venir, de faire un tri et d'extraire les données statistiques en format Excel.

|                                       |           |                 |          |                            |                  |                 |  |         | Ø          | +           | <b>ب</b>   | •           | • •   |   |    |
|---------------------------------------|-----------|-----------------|----------|----------------------------|------------------|-----------------|--|---------|------------|-------------|------------|-------------|-------|---|----|
| Interprétations + Nouvelle demande    |           |                 |          |                            |                  |                 |  |         |            | lle demande | • ±        | <b>x</b> \$ | ×T    | C |    |
| Référence, demandeur, 🍸 Filtre avancé |           |                 |          |                            |                  |                 |  |         | Exécut     | ion         |            |             |       |   |    |
|                                       | Référence | Sous-type       | Code uti | Utilisateur                | contact          | Langue          |  | Etat    | Interprète | Application | Exécution  | Début       | Fin   |   |    |
|                                       |           |                 |          |                            |                  |                 |  |         |            |             |            |             |       |   |    |
| •                                     | 240651628 | par déplacement | 1047     | SeTIS Bxl Equipe Opération | Utilisateur Test | Arabe classique |  | Annulée |            | 13/09/2024  | 30/09/2024 | 09:00       | 10:00 | ď | ۶≡ |

## Factures

Les partenaires du SeTIS Bruxelles ont la possibilité de parcourir et d'extraire toutes les factures liées à leurs demandes.

| $\leftarrow \rightarrow C$ | 08 | } ≈ | 52 https://app.setisbxl.be/fr-FR/Accounting/Documents?DocumentTypeID=1&menuid=700&submenuid=710 |  |  |  |  |     |     |  | ź    | 23  | 9 3            | : ≙ = |   |       |     |       |         |            |
|----------------------------|----|-----|-------------------------------------------------------------------------------------------------|--|--|--|--|-----|-----|--|------|-----|----------------|-------|---|-------|-----|-------|---------|------------|
|                            |    |     |                                                                                                 |  |  |  |  |     |     |  |      |     |                |       | Ð | +     | ۰   | 0     |         | <u>e</u> - |
| 🖚 Portail                  |    | <   |                                                                                                 |  |  |  |  |     |     |  |      |     |                |       |   |       | *   | ÷ ×   | T       | G          |
| Demandes                   |    | ilt | tre avancé                                                                                      |  |  |  |  |     |     |  |      |     |                |       |   |       | - 1 | Dated | de créa | ation      |
| ▼ Financier                |    |     |                                                                                                 |  |  |  |  | Dat | ate |  | Etat | Réf | érence interne | Nr    |   | Monta | nt  |       |         |            |
| ✓ Validation               |    | _   |                                                                                                 |  |  |  |  |     |     |  |      |     |                |       |   |       |     |       |         |            |
|                            |    |     |                                                                                                 |  |  |  |  |     |     |  |      |     |                |       |   |       |     |       |         |            |

Remarque :

Le SeTIS Bruxelles met à la disposition de ses partenaires des séances de prise en main pour une utilisation efficace de la plateforme des demandes en ligne. Ces séances sont organisées dans les locaux du SeTIS Bruxelles sauf exception. Nous pouvons également nous déplacer pour faire une présentation pour les équipes qui ne peuvent pas se déplacer. N'hésitez pas à consulter les dates des séances de prise en main sur le site du SeTIS Bruxelles et à nous contacter à l'adresse : relations.exterieures@setisbxl.be pour une inscription.